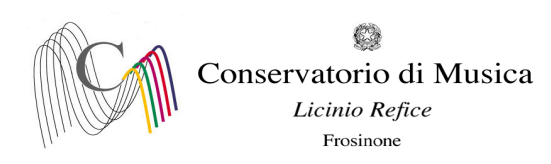

Prot. n. 2855 del 25/05/2023

Albo www.conservatorio-frosinone.it

## OGGETTO: A.A. 2022/2023 - Iscrizione agli esami- sessione estiva

Si comunica a tutti gli studenti che le iscrizioni agli esami, previsti nella sessione estiva, dovranno essere effettuate dal 26/05/2023 ed entro e non oltre il 05 giugno 2023.

L'iscrizione agli esami dovrà essere effettuata <u>esclusivamente on-line</u> collegandosi al sito <u>isidata.net</u> - Servizi Studenti - e seguendo le istruzioni allegate alla presente circolare.

## Non saranno accettate altre forme di iscrizione.

Gli esami della sessione estiva si svolgeranno dal 12 giugno al 31 luglio 2023

Il calendario degli esami sarà pubblicato sul sito del Conservatorio il 25/05/2023.

## Prima di procedere con l'iscrizione agli esami, i candidati sono tenuti a visionare il calendario degli esami in quanto sarà <u>obbligatorio indicare la data d'esame nel campo Note.</u>

Novità Gli studenti assenti o che rifiutano il voto dovranno comunicare via e-mail alla segreteria didattica, entro due giorni dalla data di assenza/rifiuto del voto, l'intenzione di sostenere l'esame nel secondo appello, ove previsto. In caso contrario sosterranno l'esame nella sessione successiva, previa prenotazione.

F.to IL DIRETTORE (M° Mauro Gizzi)

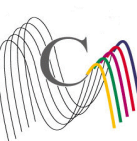

Conservatorio di Musica Licinio Refice

Frosinone

A.A. 2022/2023 SESSIONE ESTIVA - PRENOTAZIONE ESAMI

*Termine di iscrizione: 05 giugno 2023* 

**NOTA BENE** (a pagina 6 sono disponibili ulteriori dettagli per la corretta compilazione della prenotazione degli esami)

1) "Tipo Esame":

ANNUALE per gli esami (non selezionare altre voci)

SUPERIORE (DIPLOMA), solo per la Prova finale (non selezionare altre voci)

- 2) "Sessione": "ESTIVA" (non selezionare voci diverse da Estiva);
- 3) "N° commissione": "1" (<u>Nel caso in cui il docente del corso sia presente in più commissioni, indicare</u> nel campo "note esame" la data scelta)
- 4) "Anno Accad. Prenotaz. Esame": "2022/2023"

## Collegarsi al sito : www.isidata.net

| SERVIZI ISIDATA - Servici per gli : X +                                                                                                    | v - 0               | ×   |
|----------------------------------------------------------------------------------------------------|---------------------|-----|
| ← → C                                                                                                    | 아 년 ☆ 릐 🛛 💿         | 1 1 |
| Gettone Dats Gettone Dats Gettone Dats Gettone Dats. M Codicid accessores. Gettone MUIK                                                                                                    |                     | _   |
| SERVIZI ISIDATA - Portale dei Servizi per gli studenti                                                                                                    |                     |     |
| $ {1}$ Informazione sul portale e scelta Istituzione:                                                                                                    |                     |     |
| Questo servizio fornito grahutamente a tutti gli studenti degli istitui d'Arte Conservatori di Musica ed Academie di BB.AA, Academia di Arte Dammatica ed ISIA, permette di visualizzare i propri dari e stampare le autocertificazioni reli<br>É stata realizzata, la possituità di inservite e modificare i dati (proposta) dandone comunicazione agli uffici preposti che, accetteranno o meno, la proposta i di modifica liviando anche comunicazione per mezzo di una e-mail allo studenti<br>Per qualsiasi problema riscontrato prego voler inviare una <u>E-Mail</u> segnalando e descrivendo il problema riscontrato e possibilimente un eventuale recapito telefonico e nominativo dell'utente da contatare. | ative.<br>e stesso. |     |
| É necessario abilitare i Javascript, i cookies e i popup del tuo browser per poter utilizzare correttamente la procedura.                                                                                                    |                     |     |
| Conservatories - Konservatoria Conservatori Het 🖉                                                                                                    |                     |     |
| Academies - Akkademien Accademie Help 🛛                                                                                                    |                     |     |
| Acting Academy - Schauspielakademie Accodemio di<br>Arte Drammelica                                                                                                    |                     |     |
| Dance Academy - Tanzakademie Accademia di Help 🛛                                                                                                    |                     |     |
| ISIA Help 🛛                                                                                                    |                     |     |

| Isidata Srl - Via della Camilluccia 285, 00135 Roma<br>Politica sulla Privacy | HOME   MAPPA   E-MAIL | CSA<br>STAR<br>CERTIFICATION | AGID   Agente per<br>Printe depute<br>Qualificazione SaaS di AgID |  |  |  |  |  |  |
|-------------------------------------------------------------------------------|-----------------------|------------------------------|-------------------------------------------------------------------|--|--|--|--|--|--|
| Scrivi qui per eseguire la ricerca                                            | o # C 📃 🛱 🖕 🔽 🚈       | 🥚 20°C Soleggiato            | へ 窄 (1)) 14:12 - 早                                                |  |  |  |  |  |  |
| Selezionare la voce "Conservatori"                                            |                       |                              |                                                                   |  |  |  |  |  |  |

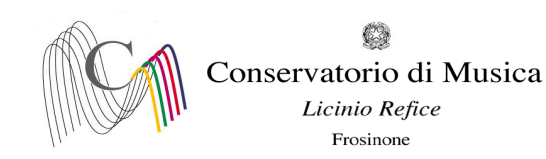

| SERVIZI ISIDATA - Servizi per gli : x +                                            |     | ~   | -    | ٥   | × |
|------------------------------------------------------------------------------------|-----|-----|------|-----|---|
| 🗧 🔶 🖸 🧯 servizi12.isidata.net/SSDidatticheco/MainGeneraleRes.aspx                  | 0.4 | ₫ ☆ | ≡/ [ | • • | : |
| 🚱 Gestione Dati 🥥 Isidata 😳 Conservatorio Licin. M Codici di accesso et 💿 Enti MUR |     |     |      |     |   |
| Servizi per gli studenti - Istituti di Alta Cultura - Conservatori                 |     |     |      |     |   |
|                                                                                    |     |     |      |     |   |
| 🔬 1) Inserimento domanda AMMI SSIONE                                               | ?   |     |      |     |   |
| 2) Modifica domanda AMMISSIONE                                                     | ?   |     |      |     |   |
| a 3) Gestione richiesta IMMATRICOLAZIONE                                           | ?   |     |      |     |   |
| 1) Gestione dati ALLIEVI IMMATRICOLATI                                             | ?   |     |      |     |   |
| 5) Inserimento domanda PRIVATISTI                                                  | ?   |     |      |     |   |
| 🕞 6) Modifica domanda PRIVATISTI                                                   | ?   |     |      |     |   |
| 7) PRIVATISTI IMMATRICOLATI - nuovi esami da sostenere                             |     |     |      |     |   |
| B) Comunicati                                                                      | ?   |     |      |     |   |

🗄 🔎 Scrivi qui per eseguire la ricerca 0 🗏 💽 📃 🗊 🕋 🜌 🜌 Selezionare la voce numero 4 "Gestione dati allievi già immatricolati" SERVIZI ISIDATA - Servizi per gli s 🗙 🕂 ~ - @ ×  $\leftarrow \ \ \, \rightarrow \ \ \, \mathbf{C} \quad \ \ \, \mathbf{e} \quad servizi12.isidata.net/SSDidatticheco/Allievi/LoginAllieviRes.aspx$ 🕶 🖻 🕁 🗊 🖬 🚺 😳 🗄 🕲 Gestione Dati 🔇 Isidata 🔇 Conservatorio Licin... M Codici di accesso es... 🕲 Enti MIUR Osie data-٩ Servizi per gli studenti - Istituti di Alta Cultura - Conservatori SERVIZI ISIDATA LOGIN ALLIEVI IMMATRICOLATI  $\otimes$ Conservatorio -- Seleziona il Conservatorio --Codice 238 Password

|                                                                           | Accedi                                                                                                    |       |
|---------------------------------------------------------------------------|----------------------------------------------------------------------------------------------------|-------|
|                                                                           | ENTRA CON SPID                                                                                                    |       |
| Il sito è ottimizzato in funzione d<br>diffusi. Per navigare con la vecch | lel proprio dispositivo col quale ci si collega essendo usufruibile da tutti i pr desktop, tablet e smartphone<br>ila versione del portale Studenti, per qualche tempo ancora disponibile online, clicca qui:<br><u>Vecchia versione Servizio Studenti</u> | e più |
| (                                                                         | Credenziali di accesso smarrite:                                                                                                    |       |
| s                                                                         | Seleziona il Conservatorio che frequenti e inserisci l'email usata per l'immatricolazione                                                                                                    |       |
| Email                                                                     |                                                                                                    |       |
| ſ                                                                         |                                                                                                    |       |

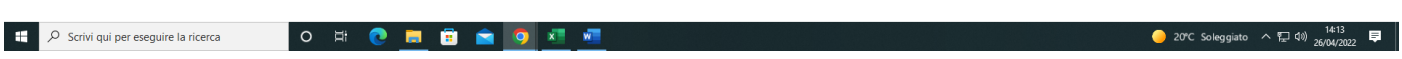

Selezionare dal Menu a tendina la voce "Frosinone" ed inserire il codice e la password

- 20℃ Soleggiato ヘ 梪 印) 14:12 早

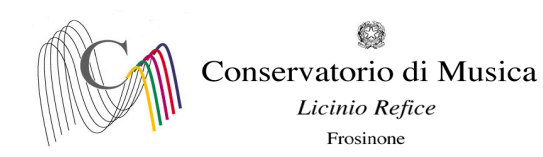

| estruizi ISIDATA - Servizi per gli = x         +             ←         →         C             ←         →         C             Gestopen Dati             Gestopen Dati             Gestopen Dati             Gestopen Dati             Gestopen Dati |                                           | × - 5 ×<br>◆ ☆ I 0 :                                                                                                    |
|----------------------------------------------------------------------------------------------------|-------------------------------------------|----------------------------------------------------------------------------------------------------|
| Servizi per gli studenti - Istituti di Alta Cu<br>Servizi Istoata<br>Benvenuto AAA PROVA                                                                                                    | iltura - CONSERVATORIO DI FROSINONE       | Logout                                                                                                    |
| MENU PRINCIPALE ALLIEVI IMMATRICOLATI                                                                                                    |                                           |                                                                                                    |
| Gestione Dati principale                                                                                                    |                                           |                                                                                                    |
| Biblioteca Istituto                                                                                                    |                                           |                                                                                                    |
| Cambio password                                                                                                    |                                           |                                                                                                    |
| Comunicati (Ci sono nuovi comunicati da parte dell'Istituzione)                                                                                                    |                                           |                                                                                                    |
| Gestione Aule/Spazi (In fase di test)                                                                                                    |                                           |                                                                                                    |
| https://servisi12.isidata.net/SSDidatticheco/COMUNICATU/ComunicatMeenRes.augo/TiposPR                                                                                                    | ne ionare la voce 1. "Gestione dati p     | ● 20°C Soleggiato へ 記 (1) 1414<br>26/04/2022 早<br>rincipali"                                                                                |
| SERVIZI ISIDATA - Servizi per gli : × +                                                                                                    |                                           | ✓ - ₫ ×                                                                                                    |
| <ul> <li>← → C</li> <li>iii servizi12.isidata.net/SSDidatticheco/Allievi/AnagraficaRes.aspx</li> <li>Ø Gestione Dati</li> <li>Ø Isidata</li> <li>Ø Conservatorio Licin</li> <li>M Codici di accesso es</li> <li>Ø Enti MIUR</li> </ul>                 |                                           | ピ ☆ 司 🛛 🙂 :                                                                                                    |
| Servizi per gli studenti - Istituti di Alta Cu<br>SERVIZI ISIDATA                                                                                                    | Iltura - CONSERVATORIO DI FROSINONE       | Logout                                                                                                    |
| Note 률                                                                                                    |                                           |                                                                                                    |
| In rosso campi differenti tra dati originali e richieste di modifica                                                                                                    | Invia richiesta                           | Annulla 🔥 49 cate i 💦 In grigio eventuali campi non abilitati in quanto <u>dati non modificabili</u> come da impostazione dell'Istituzione. |
| Codice                                                                                                    | 4711                                      | 4711                                                                                                    |
| Matricola<br>Savela di                                                                                                    |                                           |                                                                                                    |
| Scuola di<br>Descrizione lunga                                                                                                    | DIPLOMA ACCADEMICO DI 1º LIVELLO IN VIOLA | DIPLOMA ACCADEMICO DI 1º LIVELLO IN VIOLA                                                                                                   |
| Cognome                                                                                                    | ААА                                       | AAA                                                                                                    |
| Nome                                                                                                    | PROVA                                     | PROVA                                                                                                    |
| Sesso                                                                                                    | F                                         | Femmina v                                                                                                    |
| TIPO CORSO                                                                                                    | TRIENNALE SUPERIORE                       | TRIENNALE SUPERIORE                                                                                                    |
|                                                                                                    |                                           | ITALIA V                                                                                                    |
| Nazione di nascita (sceglierla o digitarla)<br>In possesso di nazionalità Italiana                                                                                                    |                                           |                                                                                                    |

DATI GEOGRAFICI DI NASCITA

DATI GEOGRAFICI DI RESIDENZA (per gli stranieri inserire il domicilio in Italia)

LAZIO

FROSINONE FROSINONE

07/09/1982 AAAPRV82P4

FROSINONE

FROSINONE

LAZIO

▼ FROSINONE

▼ FROSINONE

😑 20°C sa

Selezionare dal menu orizzontale la voce "Gestione esami"

🗄 🔎 Scrivi qui per eseguire la ricerca

Regione LAZIO

Provincia FROSINONE Comune FROSINONE Data di nascita 07/09/1982

Regione LAZIO

o # 💽 🛤 💼 🕋 🧿 🐖 🐖

Provincia FROSINONE Comune FROSINONE

Codice fiscale AAAPRV82P47D810L

Þ

へ 臣 (1) 14:14 26/04/202

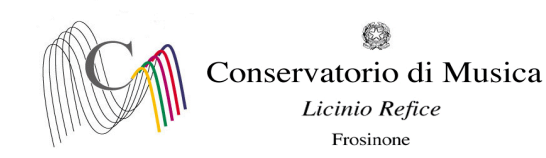

| SERVIZI ISIDATA - Servizi per gli s 🗙 🕂                                                                                                    |                       |          |                |                  |               |                                                    |               |                                       |             |                        |              |                    |                |            |             |                    | ~               | -                                      | ٥          |
|----------------------------------------------------------------------------------------------------|-----------------------|----------|----------------|------------------|---------------|----------------------------------------------------|---------------|---------------------------------------|-------------|------------------------|--------------|--------------------|----------------|------------|-------------|--------------------|-----------------|----------------------------------------|------------|
| $ \rightarrow$ C $^{\circ}$ servizi12.isidata.net/SSDidattiche                                                                                                    | eco/Allievi/Esami/    | /Esami_l | breveres.      | aspx             |               |                                                    |               |                                       |             |                        |              |                    |                |            |             |                    | 6 \$            | =J [                                   | 0          |
| Gestione Dati 📀 Isidata 🚱 Conservatorio Licin                                                                                                    | M Codici di acce      | esso es  | 🕙 Ent          | ti MIUR          |               |                                                    |               |                                       |             |                        |              |                    |                |            |             |                    |                 |                                        |            |
| Servizi per gli s<br>Benvenuto AA                                                                                                    | studenti -<br>A PROVA | Istit    | tuti d         | i Alta           | Cultu         | ura - CONSERVAT                                    | ORIO          | DI FROSINON                           | IE          |                        |              |                    |                |            |             |                    |                 |                                        | Log        |
|                                                                                                    |                       |          |                |                  |               |                                                    |               |                                       |             | Menu<br>precedente     |              | Anagrafica 🕞 Gesti | one v          | Oo Tasse   |             | ontrollo<br>rediti | Fascico         | •                                      | Stampe     |
| ∽ Help                                                                                                    | 🕌 Ordine gri          | glia: 🗛  | A. decr.,      | Anno decr.       | , Corso       | ~                                                  |               |                                       |             |                        |              |                    |                |            |             |                    |                 |                                        |            |
| i 🖌 🔄 🧟                                                                                                    | Anno acc.             | Anno     | Anno<br>Princ. | Liv. Pre<br>Acc. | Ripet<br>ente | Scuola\Corso                                       | Voto<br>Esame | Area                                  | Cre<br>diti | Ore<br>freq.<br>progr. | Ore<br>freq. | Docente/Ins.Prep.  | Voto<br>Laurea | Data esame | N*<br>Comm. | Sessione           | A.Acc.<br>Esame |                                        |            |
| Voli                                                                                                    | <b>₽</b> ₩ 2021/202   | 3        | 3              |                  |               | PROVA FINALE                                       |               | Attività formative alla prova finale  | 0           | 0                      |              | BELLI ETTORE       |                |            |             |                    | 2021/2022       |                                        |            |
| 🗸 Operazioni su Esami                                                                                                    |                       | 1        | 1              |                  |               | VIOLA (TRIENNIO)                                   |               |                                       | 0           | 0                      |              |                    |                |            |             |                    | 2021/2022       | $\odot$                                |            |
| Inserisci esame sostenuto                                                                                                    | <b>₽</b> 2020/2021    | 1        | 1              |                  |               | PRASSI ESECUTIVE E REPERTORI<br>(VIOLA - TRIENNIO) |               | Attività formative<br>caratterizzanti | 15          | 30                     |              | BELLI ETTORE       |                |            |             |                    | 2020/2021       | $\odot$                                |            |
| Iscrivi corso princ. A.A. corrente       Î         Iscrivi corso princ. nuovo A.A.       Î         Stampe su esami       Î         Domanda iscrizione al corsi       I         Domanda prenotazioni esami       I |                       |          |                |                  |               |                                                    |               |                                       |             |                        |              |                    |                |            |             |                    |                 |                                        |            |
| <ul> <li>Scrivi qui per eseguire la ricerca</li> </ul>                                                                                                    | 0                     | Ħ        | 0              | <b>.</b>         | i 🕯           | i 🧿 💶 🖉                                            |               |                                       |             |                        |              |                    |                |            | 0 2         | 0°C Soleggiat      | to ^ 🖸          | り)<br>14:1<br>1 <sup>(1))</sup> 26/04/ | 14<br>2022 |

Cliccare sul simbolo della pergamena per aprire la pagina di prenotazione.

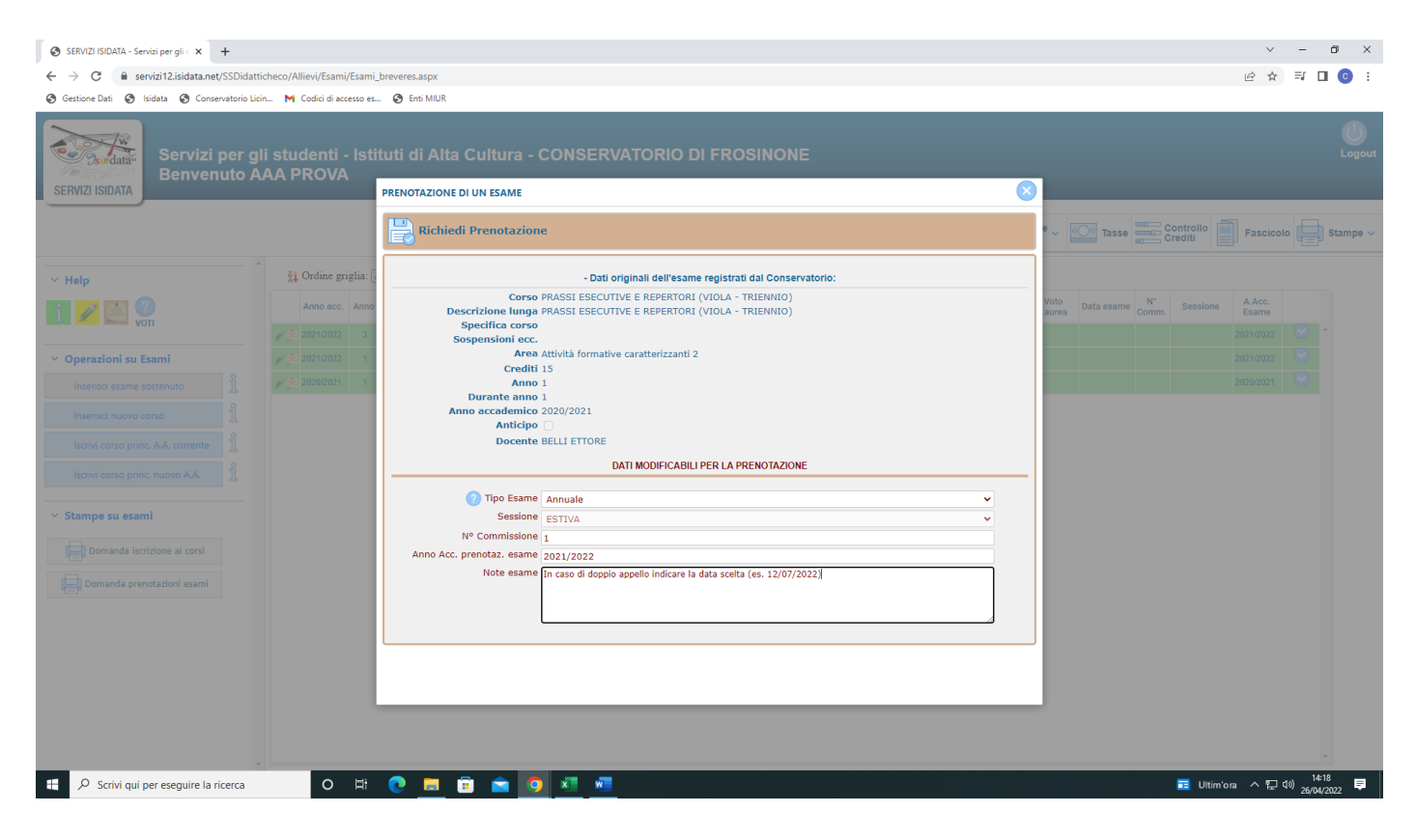

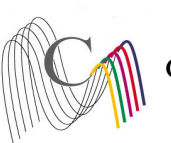

Conservatorio di Musica Licinio Refice

Frosinone

- Compilare il campo "Tipo Esame" selezionando dal Menu a tendina le seguenti voci:

ANNUALE per gli esami (non selezionare altre voci)

<u>SUPERIORE (DIPLOMA)</u>, (non selezionare altre voci) per l'esame di diploma (Selezionare alla voce "corso" la dicitura PROVA FINALE per i Trienni e PROVA FINALE (BIENNIO) per i Bienni).

- Compilare il campo "N° commissione" indicando "1" (Nel caso in cui il docente del corso sia presente in più commissioni o l'esame preveda più appelli, indicare OBBLIGATORIAMENTE nel campo "Note esame" la data scelta)
- Cliccare su "Richiedi prenotazione"

| SERVIZI ISIDATA - Servizi per gli s 🗙 🕂       |                                |                |                |                  |               |                                                    |               |                                         |             |                        |              |                   |                |            |             |                     | ~               | -          | 0    |
|-----------------------------------------------|--------------------------------|----------------|----------------|------------------|---------------|----------------------------------------------------|---------------|-----------------------------------------|-------------|------------------------|--------------|-------------------|----------------|------------|-------------|---------------------|-----------------|------------|------|
| → C                                           | heco/Allievi/Esa               | mi/Esami       | _breveres      | .aspx            |               |                                                    |               |                                         |             |                        |              |                   |                |            |             |                     | 6 \$            | ≡ſ         |      |
| estione Dati 🔇 Isidata 🔇 Conservatorio Licin. | M Codici di                    | accesso es     | 🥑 Er           | iti MIUR         |               |                                                    |               |                                         |             |                        |              |                   |                |            |             |                     |                 |            |      |
| Servizi per gli<br>Benvenuto A/               | i student<br>AA PROV           | i - Isti<br>⁄A | ituti d        | li Alta          | Cult          | ura - CONSERVAT                                    | ORIO          | DI FROSINON                             | IE          |                        |              | _                 |                |            |             |                     |                 |            |      |
|                                               |                                |                |                |                  |               |                                                    |               |                                         | «           | Menu<br>precedente     |              | Anagrafica 🕞 Gest | ione v         | Oo Tasse   |             | controllo<br>rediti | Fascicol        |            | Stan |
| Help                                          | <mark>∡↓</mark> Ordine         | griglia: [     | A.A. decr.     | Anno deci        | r., Corso     | ~                                                  |               |                                         |             |                        |              |                   |                |            |             |                     |                 |            |      |
| 🕜 🛃 ?                                         | Anno ad                        | c. Anno        | Anno<br>Princ. | Liv. Pre<br>Acc. | Ripet<br>ente | Scuola\Corso                                       | Voto<br>Esame | Area                                    | Cre<br>diti | Ore<br>freq.<br>progr. | Ore<br>freq. | Docente/Ins.Prep. | Voto<br>Laurea | Data esame | N°<br>Comm. | Sessione            | A.Acc.<br>Esame |            |      |
|                                               | <b>₽</b> <sup>™</sup> 2021/202 | 2 3            | 3              |                  |               | PROVA FINALE                                       |               | Attività formative alla prova<br>finale | 0           | 0                      |              | BELLI ETTORE      |                |            |             |                     | 2021/2022       |            | ^    |
| perazioni su Esami                            | 2021/202                       | 12 1           | 1              |                  |               | VIOLA (TRIENNIO)                                   |               |                                         | 0           | 0                      |              |                   |                |            |             |                     | 2021/2022       | $\odot$    |      |
| Inserisci esame sostenuto                     | ✓ 2020/202                     | 1 1            | 1              |                  |               | PRASSI ESECUTIVE E REPERTORI<br>(VIOLA - TRIENNIO) |               | Attivita formative<br>caratterizzanti   | 15          | 30                     |              | BELLI ETTORE      |                |            |             |                     | 2020/2021       |            |      |
| Inserisci nuovo corso                         | 2020/203                       | 1 1            | 1              |                  |               | (VIOLA - TRIENNIO)                                 |               | caratterizzanti                         | 15          | 30                     |              | BELLI ETTORE      |                |            | 1           | ESTIVA              | 2021/2022       | •          |      |
| Iscrivi corso princ. A.A. corrente            |                                |                |                |                  |               |                                                    |               |                                         |             |                        |              |                   |                |            |             |                     |                 |            |      |
| tampe su esami                                |                                |                |                |                  |               |                                                    |               |                                         |             |                        |              |                   |                |            |             |                     |                 |            |      |
| Domanda iscrizione ai corsi                   |                                |                |                |                  |               |                                                    |               |                                         |             |                        |              |                   |                |            |             |                     |                 |            |      |
| Domanda prenotazioni esami                    |                                |                |                |                  |               |                                                    |               |                                         |             |                        |              |                   |                |            |             |                     |                 |            |      |
|                                               |                                |                |                |                  |               |                                                    |               |                                         |             |                        |              |                   |                |            |             |                     |                 |            |      |
|                                               |                                |                |                |                  |               |                                                    |               |                                         |             |                        |              |                   |                |            |             |                     |                 |            |      |
|                                               |                                |                |                |                  |               |                                                    |               |                                         |             |                        |              |                   |                |            |             |                     |                 |            |      |
|                                               |                                |                |                |                  |               |                                                    |               |                                         |             |                        |              |                   |                |            |             |                     |                 |            |      |
|                                               |                                |                |                |                  |               |                                                    |               |                                         |             |                        |              |                   |                |            |             |                     |                 |            | Ŧ    |
| Q Scrivi qui per eseguire la ricerca          | 0                              | Ħ              |                |                  | <b>i</b> (    | a 👩 🗶 🐖                                            |               |                                         |             |                        |              |                   |                |            | <u></u> 2   | 1°C Soleggiat       | • ^ 단 ·         | 1)<br>26/0 | 4:20 |

Pagina di visualizzazione di corretto inserimento della prenotazione dell'esame

Ripetere l'operazione per ulteriori esami. NON SARANNO ACCETTATE ALTRE FORME DI ISCRIZIONE O ISCRIZIONI TARDIVE